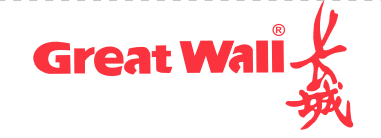

GBM-B301系列多功能一体机

## 使用说明

长城信息股份有限公司

## 目录

| <i>—</i> `, | 拆包检查配件       | 1 |
|-------------|--------------|---|
| <u> </u>    | 安装打印机        | 2 |
| Ξ,          | 打印机功能及状态指示说明 | 4 |
| 四、          | 驱动下载及安装      | 6 |
| 五、          | 连接打印机        | 7 |
| 六、          | 型号功能对照表      | 9 |

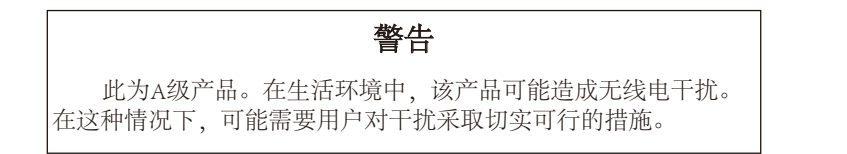

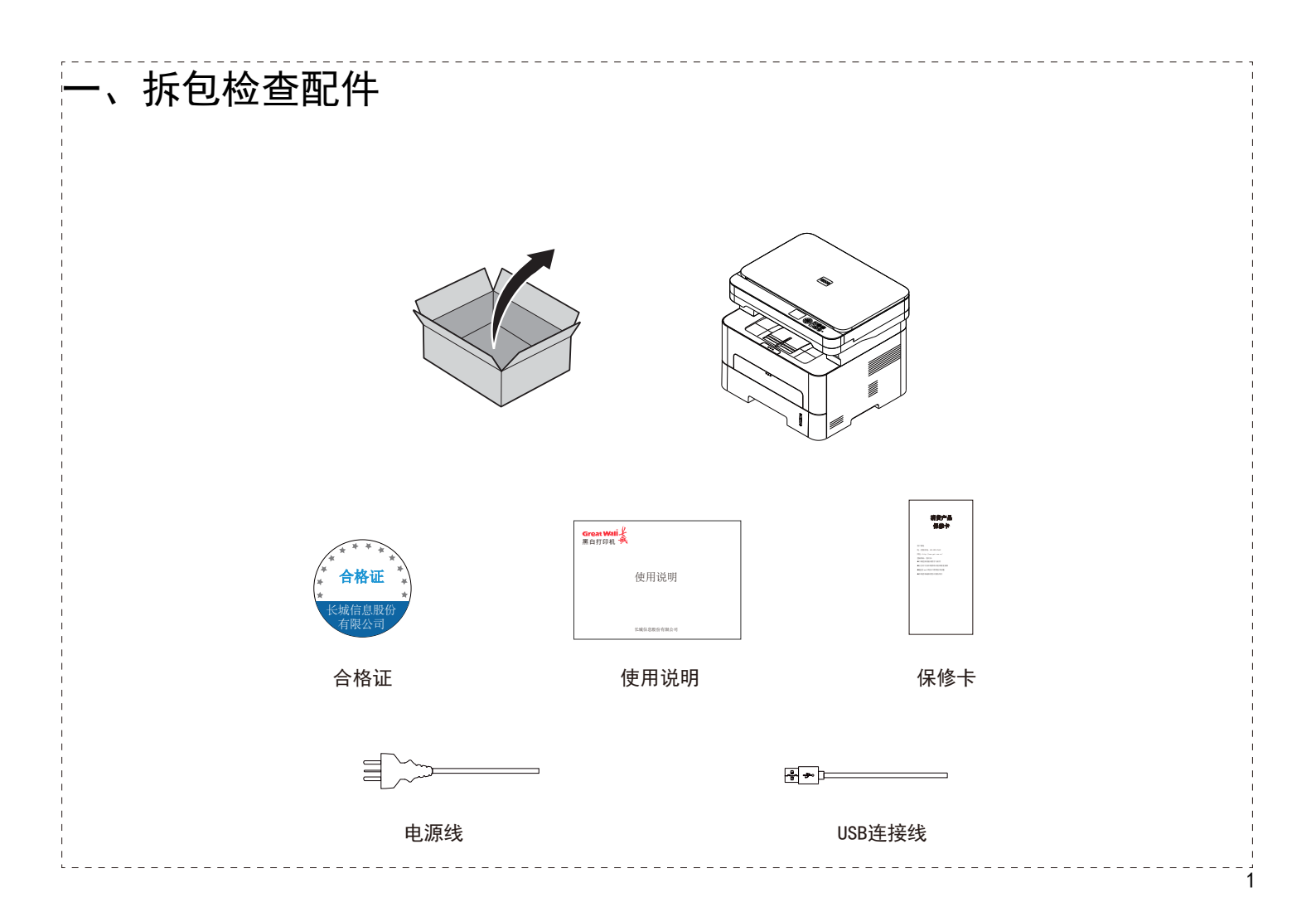

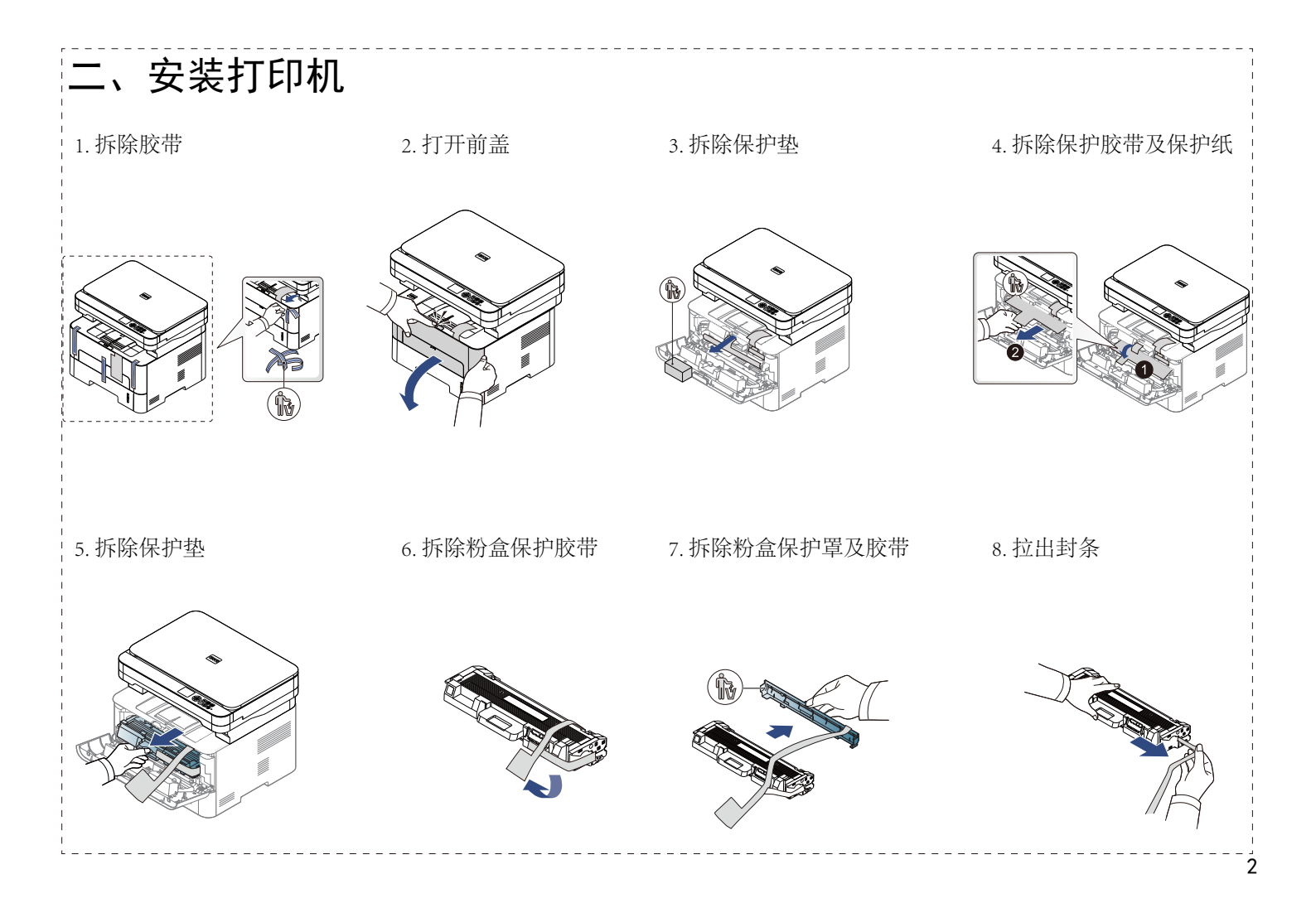

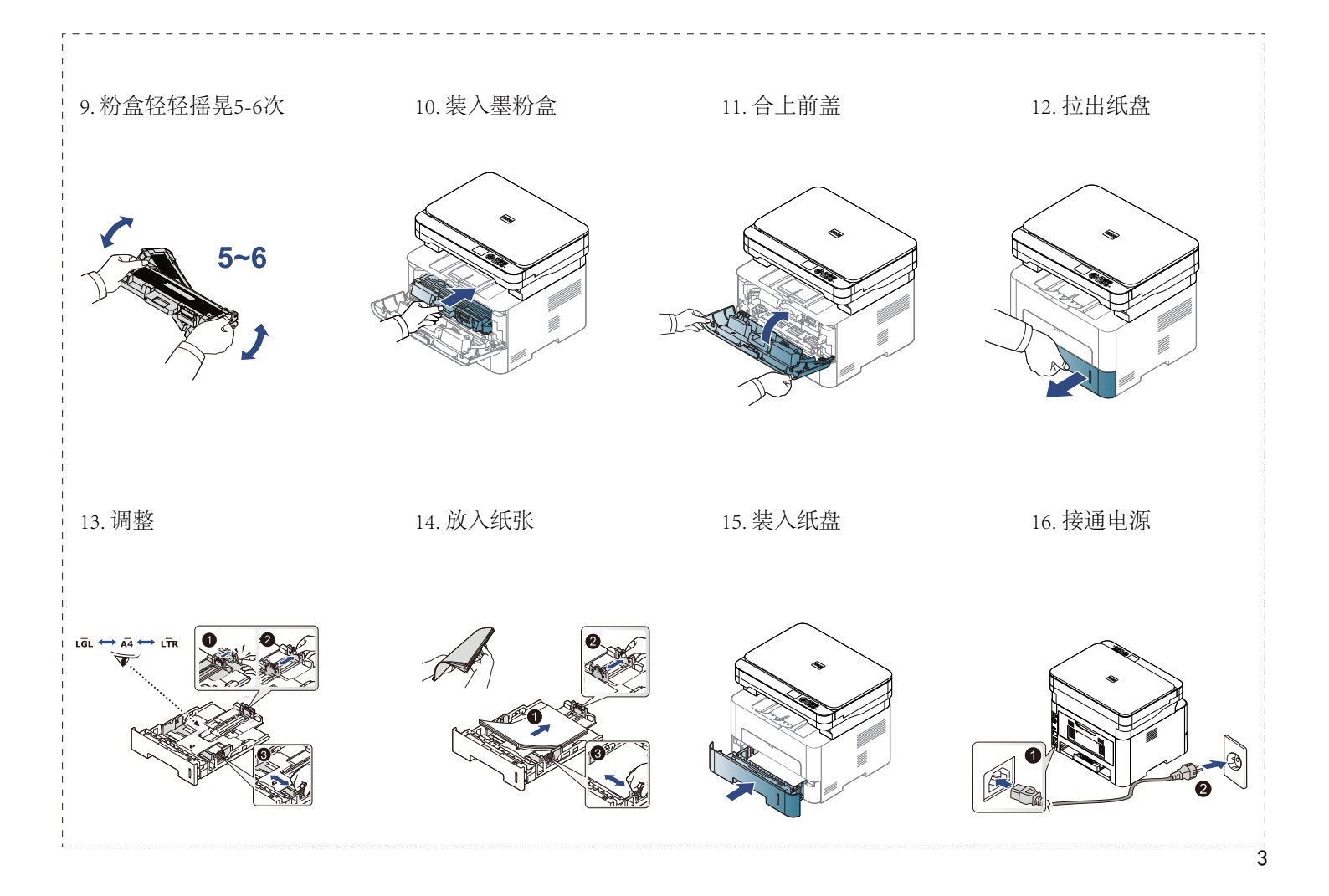

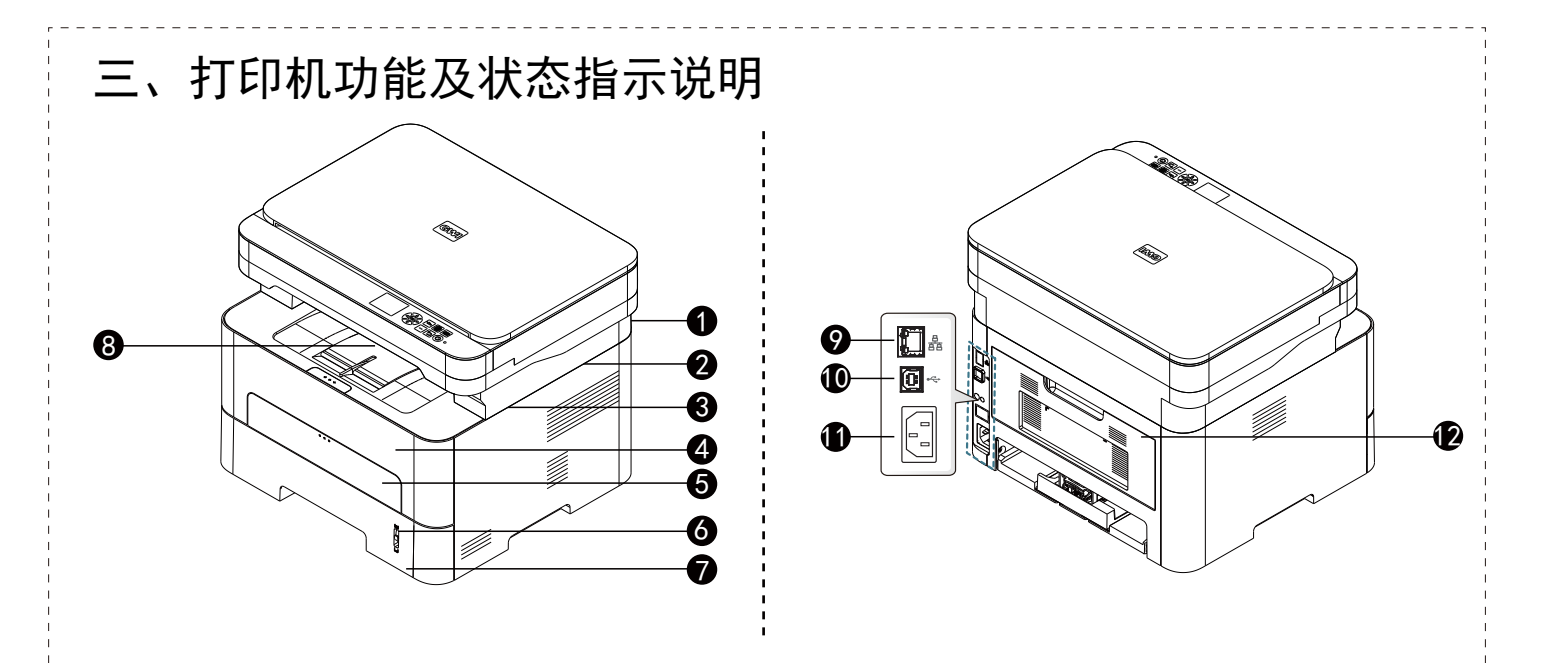

| 01 | 出纸托盘   | 07 | 进纸纸盒  |
|----|--------|----|-------|
| 02 | 显示屏    | 08 | 延长导纸板 |
| 03 | 数字按键   | 09 | 网络端口  |
| 04 | 前盖     | 10 | USB端口 |
| 05 | 多用途进纸器 | 11 | 电源插口  |
| 06 | 纸量指示器  | 12 | 后盖    |

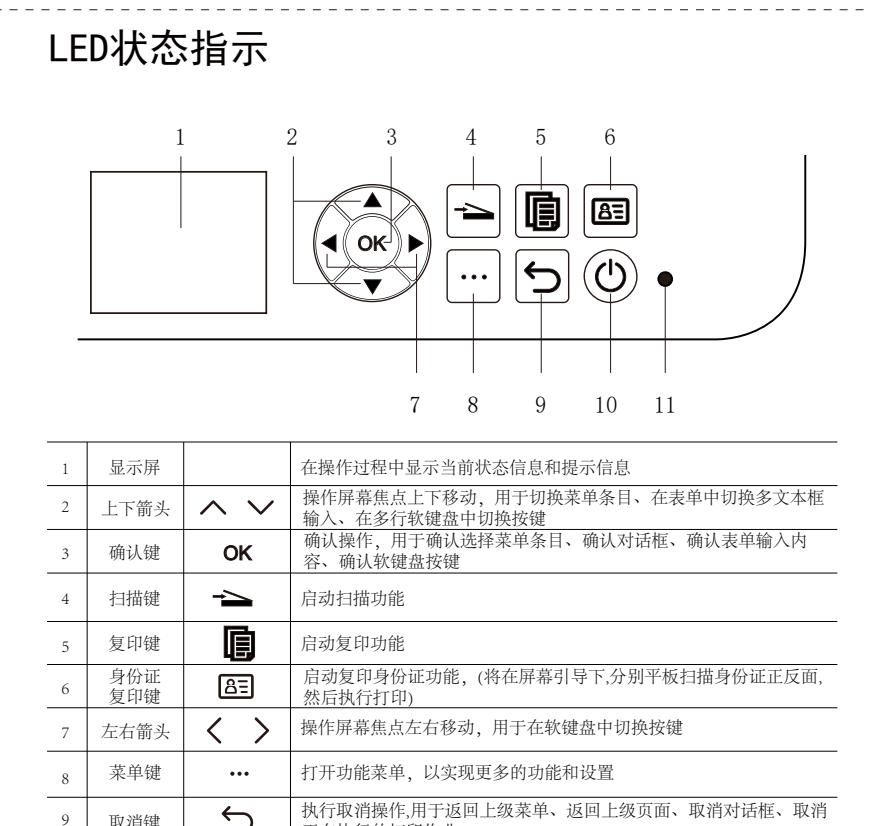

5 取消键 正在执行的打印作业。 ()电源键 开关机 11 电源指示灯 灯亮表示已开机

(表格内快闪为间隔0.3秒频闪,慢闪指间隔为2秒频闪)

10

| ់ ក្រ    | 1、驱动下载及安装                                                       |
|----------|-----------------------------------------------------------------|
| 1.       | 系统要求:                                                           |
|          | 国产操作系统(统信V20、麒麟V10、麒麟V10 SP1);                                  |
|          | 国际通用操作系统(Windows 7、Windows 10、Windows 11)                       |
|          |                                                                 |
| 2.       | 下载驱动:                                                           |
|          | 进入长城官网 (www.gwi.com.cn), 点击技术支持驱动下载,                            |
|          | 或输入网址 www.gwi.com.cn/qd 下载对应打印机驱动程序。                            |
|          |                                                                 |
| 3.       | 驱动安装                                                            |
| 女<br>  扫 | 装打印机驱动gxpPrinterSetup_xxxx.setup和<br>描客户端GSN-x86_64-win-xxx.exe |
| . (      | 1) 解压缩驱动文件包,双击驱动安装程序。                                           |
| . (      | 2) 点击"安装",进入下一步。                                                |
| . (      | 3) 仔细阅读用户协议后,点击同意,进入下一步                                         |
| (        | 4) 点击"继续"完成安装,并开始连接打印机。                                         |

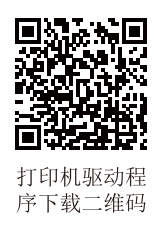

## 五、连接打印机

1. 网络方式连接(适用于带网口的机型,以计算机windows10系统演示说明)

(1) 设置打印机IP地址:菜单-有线网卡管理-关闭DHCP-设置 打印机IP地址,需保证打印机和电脑在同一个局域网内;

\*打印机默认IP地址为10.19.127.1

(2) 打开计算机"控制面板",选择"查看设备和打印机";(3) 选择"添加打印机",等待搜索打印机

(4) 点击搜索到的打印机(部分机型支持),点击下一步,如 下图:

| <b>t</b> 添 | 加设                   | 备                    |            |       |   |       |   |
|------------|----------------------|----------------------|------------|-------|---|-------|---|
| 选择         | 择要济<br><sub>设备</sub> | 和到这台                 | 电脑的设       | 备或打印  | 机 |       |   |
| A.A.       | \$                   | GreatWall G<br>激光打印机 | 6XP-MC1(29 | HB9D) |   |       |   |
|            |                      |                      |            |       |   |       |   |
| 我所         | 所需的打                 | 1印机未列出               |            |       |   |       |   |
|            |                      |                      |            |       | 下 | -页(N) | 取 |

| <ul><li>(5) 打印测试页并成功输出,打印机安装完成</li><li>(6) 若上述 (4) 中搜索不到打印机,则点击"我所需的打</li></ul>                                 |
|----------------------------------------------------------------------------------------------------|
| 印机未列出",点击下一页;<br>(7) 勾选"使用TCP/IP地址或主机名添加打印机",点击"                                                                |
| ▶一步 ;<br>(8) 设备类型选择 "TCP/IP" 设备,输入打印机IP地址(IP<br>地址可通过打印机面板打印自检页获取),点击"下一步"                                      |
| (9) 设备类型选择标准-Generic Network Card (默认选项),<br>点击"下一步";                                                           |
| (10) 厂商选择"Great Wall",打印机选择对应的打印机,点击"下一步";                                                                      |
| <ul> <li>(11)选择要使用的驱动版本,点击"下一步";</li> <li>(12)输入打印机名称,点击"下一步";</li> <li>(12) 沿界均印机县本共享。除过去工共享、会式打印机的</li> </ul> |
| (13) 设直打印机走召共享,默认为小共享,元成打印机的<br>添加。                                                                             |
| 2. USB方式连接<br>驱动安装成功后,使用包装内附赠的USB电缆连接打印机和计<br>算机,可自动添加打印机。                                                      |

く 网络列表 ... () 3.WIFI方式连接及云打印(适用于带WIFI功能的机型) く 无线连接 6 请选择需要连续的WIF (1) 打印"打印机信息页": ASUS (2) 微信搜索"GWI云打印"小程 序; (3) 在"首页"点击添加打印机, GSMACHER: 70-44-76-44-46-06 扫描"打印机信息页"上的二维码, 密码 |跳转到设备信息页; GWI云打印 添加打印机 (6) 配置时,将手机靠近打印机1米范围,20秒左右会自 动配置成功: (4) 配置网络,点击无线连接进行配置(配置前,需要打 く 配置设备 绑定打印机,成为管理员 开手机蓝牙和WiFi): く 设备信息 Θ ... 点击仅配网络跳转至首页:点击确认将跳转至打印 蓝牙连接成功,正在配网... ±0.9878 请将手机靠近设备1米内 仅配网 成为管理员 (7) 点击"仅配网"或"成为管理员"完成后续的操作就 打印机SN: 11010121P01RUNEJS9P 可以正常的使用: (8) 进入小程序首页, 手机端的文件可以通过打印机打印 输出; 点击无线连接后进入到"网络列表"界面 (9) 配网后打印打印机信息页,可查看打印机IP地址; (5) 查看"网络列表",选择要配置的WiFi,进入无线连 (10) PC端WIFI连接打印机,添加打印机同有线网络连接 添加打印机方法相同 上接后输入密码点击"确定";

六、型号功能对照表

| 功能<br>机型    | 自动双面<br>打印 | USB打印 | 网络打印 | WiFi打印 | 云打印* | 单页复<br>印/扫描 | 多页复<br>印/扫描 |
|-------------|------------|-------|------|--------|------|-------------|-------------|
| GBM-B301DN  | •          | •     |      | _      | Ι    | •           | _           |
| GBM-B301DW  | •          | •     | _    | •      | •    | •           |             |
| GBM-B301DNW | •          | •     | •    | •      | •    | •           | _           |
| GBM-B301SDN | •          | •     | •    | _      | _    | •           | •           |
| GBM-B301X   | •          | •     |      | •      | •    | •           | •           |

注: "●"表示支持, "-"表示不支持, "\*"为扩展功能。

特别申明:

本说明书以GBM-B301DNW打印机为例说明,您购买的产品可能功能有所不同。 产品信息如有更改,恕不另行通知。

长城信息股份有限公司 地址:长沙经济技术开发区东3路5号 网址:http://www.gwi.com.cn/ 统一客服热线:400-889-7662

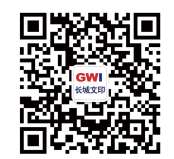

长城文印公众号